# Step 2: Adding a Header Image

Last Modified on 20/02/2017 4:34 pm AEDT

#### This article relates to Site 2.0

Quick Steps: Website > Front End Website > Website Settings > Images Tab > Browse > Open > Save

- 1. Login to the SportsTG console at <a href="https://console.sportstg.com/">https://console.sportstg.com/</a>
- 2. Click on Website, then click on the House icon

| STG S | AMPLE - | Club    |                                                                                                    |                                     |                      |                   |               |                                   |                     |             |                        | Logged in as: System Administrator           |
|-------|---------|---------|----------------------------------------------------------------------------------------------------|-------------------------------------|----------------------|-------------------|---------------|-----------------------------------|---------------------|-------------|------------------------|----------------------------------------------|
| Home  | Website | Members | Subscriptions                                                                                                    | Shop                                | Auctions             | TicketDesq        | Events        | Registrations                     | Competitions        | Tools       | Administration         | SportsTG Noticeboard                         |
|       |         |         | Webs                                                                                                    | ite                                 |                      |                   |               |                                   |                     |             |                        |                                              |
|       |         |         | Introduct<br>The webs<br>developm                                                                                                    | tion<br>site is a co<br>nent traini | ontent manage<br>ng. | ement system tha  | at is easy to | use <mark>, can be modif</mark> i | ed by multiple user | s at the sa | ame time, and requires | no special software or webs <mark>ite</mark> |
|       |         |         | The standard menu inclusions are, Members Section, Members Directory, SubPay, a Pop Up Message, News, Sponsors, Website Links, Image Gallery, Profiles, Calendars<br>and Events and Polls. Your organisation may wish to include all or none of these items depending on the content requirements of your site. |                                     |                      |                   |               |                                   |                     |             |                        |                                              |
|       |         |         | The User                                                                                                    | Defined I                           | Data sub men         | u allows you to o | create your o | own menu items ar                 | nd customised page  | es.         |                        |                                              |
|       |         |         | Front End                                                                                                    | d Website                           | •                    |                   |               |                                   |                     |             |                        |                                              |
| 29:56 |         |         |                                                                                                    |                                     |                      |                   |               |                                   |                     |             |                        | SportsTG                                     |

3. Click on Website Settings, then select the Images tab

| Mobelite Rappor |                                                  |            |
|-----------------|--------------------------------------------------|------------|
| Current Image   | New Image                                        | Upload     |
|                 | Click the 'Browse' button to upload a new image. | BROWSE     |
| Site Background |                                                  |            |
| Current Image   | New Image                                        | Upload     |
|                 | Click the 'Browse' button to upload a new image. | BROWSE     |
| Repeat          | Position                                         | Attachment |
| no-repeat 🔹     | left v                                           | scroll 🔻   |

4. Under the heading Website Banner click on Browse,

#### 5. Select the image, click **Open**

| 7                                                                                    | Open                                                                                                    |                     | ×                   |
|--------------------------------------------------------------------------------------|----------------------------------------------------------------------------------------------------|---------------------|---------------------|
| 🛞 🅘 👻 🕈 ╞ 🛛 This PC                                                                  | > Pictures                                                                                                    | ✓ ♂ Search Pictures | Q                   |
| Organize 👻 New folder                                                                |                                                                                                    | <b>.</b>            | 0                   |
| Favorites<br>Favorites<br>1. Shared Service<br>Desktop<br>Downloads<br>Recent places |                                                                                                    |                     |                     |
| Desktop<br>Documents<br>Downloads                                                    | 2016-01-27 07_59_03-Problem loading page -<br>FrontMotion Firefox                                                                                                    | PS_Header           |                     |
| <ul> <li>Pictures</li> <li>Videos</li> <li>OSDisk (C:)</li> </ul>                    | NOR HARDING CONTRACTOR CONTRACTOR |                     |                     |
| File name:                                                                           | PS_Header                                                                                                    | ✓ Customised Files  | <ul><li>✓</li></ul> |

### 6. Click Save

| ebsite Settings |                                                  |            |  |  |
|-----------------|--------------------------------------------------|------------|--|--|
| Settings Images |                                                  |            |  |  |
| Website Banner  |                                                  |            |  |  |
| Current Image   | New Image                                        | Upload     |  |  |
|                 | <b>S</b>                                         | BROWSE     |  |  |
| Site Background |                                                  |            |  |  |
| Current Image   | New Image                                        | Upload     |  |  |
|                 | Click the 'Browse' button to upload a new image. | BROWSE     |  |  |
| Repeat          | Position                                         | Attachment |  |  |
| no-repeat •     | left 🔻                                           | scroll 🔻   |  |  |

Additional Information: The Image size must be 1170px wide, and the size must be under 120kb.

## **Related Articles**